## **Search Elector**

Electoral search facility is provided for immediate / quick information to the public

Click on the "Search Elector" link as shown in figure 1.

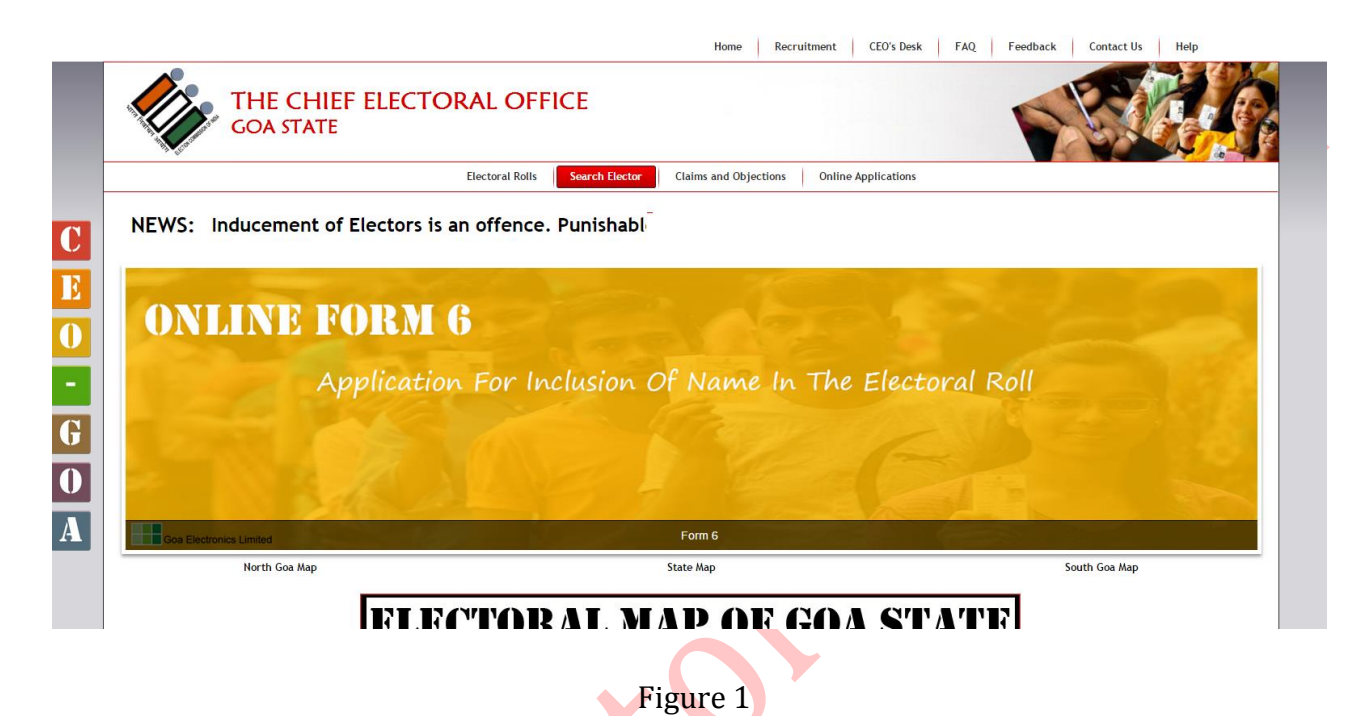

Elector Search will be opened with instructions to be followed as shown in figure 2.

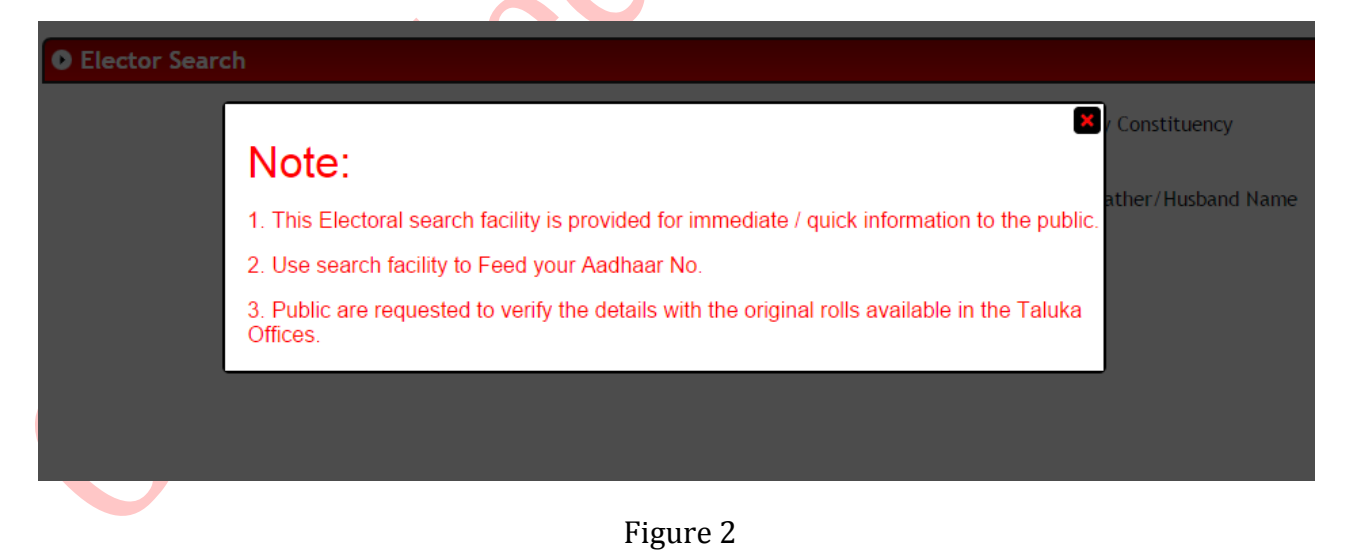

Fields marked with \* are mandatory. Enter details and click on "Search" button to search an elector. Result will be populated as shown in figure 3.

| Electric                            | ctor Se     | arch           |           |                           |                                       |                                |                    |                                 |     |          |            |               |                   |
|-------------------------------------|-------------|----------------|-----------|---------------------------|---------------------------------------|--------------------------------|--------------------|---------------------------------|-----|----------|------------|---------------|-------------------|
| Search Elector By District          |             |                |           |                           | Search I                              | Elector By Assembly Consti     | ituenc             | y                               |     |          |            |               |                   |
| * District : North Goa              |             |                |           |                           | •                                     |                                |                    |                                 |     |          |            |               |                   |
| * Assembly Constituency : 22-Siroda |             |                |           | iroda                     |                                       | •                              |                    |                                 |     |          |            |               |                   |
| Search By EPIC ● Sear               |             |                |           | Search By                 | By Name Search By Father/Husband Name |                                |                    |                                 |     |          |            |               |                   |
| * Elector First Name : Pritesh      |             |                |           | * Elector Surname : Chari |                                       |                                |                    |                                 |     |          |            |               |                   |
|                                     |             |                |           |                           |                                       |                                | Search             |                                 |     |          |            |               |                   |
| AC<br>No.                           | Part<br>No. | Section<br>No. | Sr<br>No. | H<br>No.                  | Elector's<br>Name                     | Elector's Name<br>(Vernacular) | Relative's<br>Name | Relative's Name<br>(Vernacular) | Age | e Gender | EPIC No.   | Voter<br>Slip | Feed Aadhar<br>No |
| 22                                  | 27          | 7              | 217       | 1111                      | Pritesh Chari                         | प्रितेश च्यारी                 | Ramesh Chari       | रमेश च्यारी                     | 32  | м        | HFF0400010 |               | 8                 |
|                                     |             |                | -         |                           |                                       |                                | Figure 3           | C                               |     |          |            | -             |                   |

Click on "Voter Slip" link in grid to open elector's Voter Slip as shown in figure 4.

| 💽 Voter Slip / मतदार पावती             |                                                                                                    |  |  |  |  |  |  |
|----------------------------------------|----------------------------------------------------------------------------------------------------|--|--|--|--|--|--|
|                                        |                                                                                                    |  |  |  |  |  |  |
| No and Name of According Constitutions | 22-Siroda                                                                                                    |  |  |  |  |  |  |
| No and Name of Assembly Constituency   | 22-शिरोडें                                                                                                    |  |  |  |  |  |  |
| Part No                                | 27                                                                                                    |  |  |  |  |  |  |
|                                        | vritesh Chari                                                                                                    |  |  |  |  |  |  |
| Name                                   | प्रितेश च्यारी                                                                                                    |  |  |  |  |  |  |
| Gender                                 | Male                                                                                                    |  |  |  |  |  |  |
| EPIC No                                | HFF0400010                                                                                                    |  |  |  |  |  |  |
|                                        | Ramesh Chari (Father's )                                                                                                    |  |  |  |  |  |  |
| Father's/Husband's/Mother's Name       | रमेश च्यारी                                                                                                    |  |  |  |  |  |  |
| EPIC No                                | 217                                                                                                    |  |  |  |  |  |  |
| Dolling Station No. and Namo           | 27 Government Primary School(North Wing), Chun Bazar Shiroda                                                                                                    |  |  |  |  |  |  |
|                                        | 27                                                                                                    |  |  |  |  |  |  |
| Poll Date, Day and Time                |                                                                                                    |  |  |  |  |  |  |
| Note 1                                 | This output is computer generated and is provided only for the information to the voter.                                                                                                    |  |  |  |  |  |  |
| Note 2                                 | This Voter Slip is not an Identification Document.                                                                                                    |  |  |  |  |  |  |
| Note 3                                 | Bringing this Voter Slip to the Polling Station is not compulsory. It is issued only as a convenience to the electors.                                                                                           |  |  |  |  |  |  |
| Note 4                                 | If this Voter Slip does not have a photograph or it has wrong particulars or photograph, the voter can still be allowed to vote based on alternate identity documents permitted by Election Commission of India. |  |  |  |  |  |  |

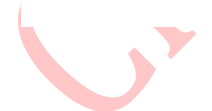

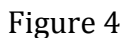

Print

| VOTER SLIP / मतदार पावती                                                                                                    |                                                                 |  |  |  |  |
|----------------------------------------------------------------------------------------------------|-----------------------------------------------------------------|--|--|--|--|
|                                                                                                    | 22-Siroda                                                       |  |  |  |  |
| No and Name of Assembly Constituency                                                                                                    | 22-शिरोडें                                                      |  |  |  |  |
| Part No.                                                                                                    | 27                                                              |  |  |  |  |
|                                                                                                    | Pritesh Chari                                                   |  |  |  |  |
| Name                                                                                                    | प्रितेश च्यारी                                                  |  |  |  |  |
| Sex                                                                                                    | Male                                                            |  |  |  |  |
| EPIC No                                                                                                    | HFF0400010                                                      |  |  |  |  |
|                                                                                                    | Ramesh Chari                                                    |  |  |  |  |
| Father's / Mother's / Husband's Name                                                                                                    | रमेश च्यारी                                                     |  |  |  |  |
| Voter Serial No                                                                                                    | 217                                                             |  |  |  |  |
| Polling Station No. and Name                                                                                                    | 27 Government Primary School(North Wing), Chun<br>Bazar Shiroda |  |  |  |  |
|                                                                                                    | 27                                                              |  |  |  |  |
| Poll Date, Day and Time                                                                                                    |                                                                 |  |  |  |  |
| Note 1: This output is computer generated and voter.                                                                                                    | is provided only for the information to the                     |  |  |  |  |
| Note 2: This Voter Slip is not an Identification Document.                                                                                                    |                                                                 |  |  |  |  |
| Note 3: Bringing this Voter Slip to the Polling Station in not compulsory. It is issued only as a convenience to electors.                                                                                               |                                                                 |  |  |  |  |
| Note 4: If this Voter Slip does not have a photograph or it has wrong particulars or photograph, the voter can still be allowed to vote based on alternate Identity documents permitted by Election Commission of India. |                                                                 |  |  |  |  |
| Figure 5                                                                                                    |                                                                 |  |  |  |  |

Use "Print" button to generate voter slip in pdf format as shown in figure 5.

Similarly click on "Feed Aadhaar No" to link Aadhaar No to your EPIC No as show in figure 6.

|                         | Select EPIC Card to Update A    | adhaar Details |           |     | * Enter Name as on Aadhaar<br>Card : |                        |
|-------------------------|---------------------------------|----------------|-----------|-----|--------------------------------------|------------------------|
|                         |                                 |                |           |     | * Aadhaar No :                       | 1111111111             |
| Assembly Constituency : | 22-Siroda                       | Part No :      | 27        |     | * Re-Enter Aadhaar No :              |                        |
| Elector Serial No :     | 217                             | Section No :   | 7         |     | * Email :                            | charipritesh@gmail.com |
| Elector Name :          | Pritesh Chari                   |                |           | ר∣ר | * Mobile No :                        | 8411004908             |
| Elector Age :           | 32                              |                |           |     |                                      | 1 12 0                 |
| House No :              | 1111                            |                | AVAILABLE |     | Captcha Image :                      | NU35                   |
| Father's Name:          | Ramesh Chari                    |                |           |     |                                      |                        |
| EPIC No :               | HFF0400010                      |                |           |     | * Type Characters :                  |                        |
| Polling Station Name :  | Government Primary School, Chun |                |           |     |                                      |                        |
| Polling Station Area :  | Shiroda, Ponda-Goa              |                |           |     |                                      | Save                   |
| BLO Name :              | Not Assigned                    |                |           |     |                                      |                        |
| BLO COntact No :        | -                               |                |           |     |                                      |                        |
|                         |                                 |                |           |     |                                      |                        |
|                         |                                 |                |           |     |                                      |                        |

Fields marked in \* are mandatory. Enter the detail and click on "Save" button to Feed Aadhaar No. as show in figure 6.

On successful saving a confirmation message will be displayed as show in figure 7.

| • Feed Your Aadhaar No. Vour Aadhar No is successfully saved in our Database, and will be Tagged to EPIC No after Verification. |          |  |  |  |  |  |  |
|----------------------------------------------------------------------------------------------------|----------|--|--|--|--|--|--|
|                                                                                                    |          |  |  |  |  |  |  |
|                                                                                                    | Figure 7 |  |  |  |  |  |  |
|                                                                                                    |          |  |  |  |  |  |  |
|                                                                                                    |          |  |  |  |  |  |  |
|                                                                                                    |          |  |  |  |  |  |  |